# Northwestern RIGINEERING

## Office of Undergraduate Engineering

### Study Abroad Guide For allocating abroad classes for McCormick Students

Welcome back. This guide is for students who participate in Affiliated or non-affiliated programs. Before you can use your study abroad credits, please follow the GLO instructions to have your classes transferred to Northwestern.

#### For technical credits:

Once your classes have been transferred into CAESAR and MAS. These classes will appear as GEN\_CRED 1XX. You can proceed.

You will need to email your home school advisor, Ashley Silverstein, to start the process of rearticulating your credits. Your study abroad transfer credit petition will be added to the petition log for internal review. This process takes about 3-4 weeks to be reviewed. Once your petition has been approved, a message will be sent to the registrar's office requesting your credits be rearticulated. After the rearticulation has been completed in CAESAR, it will take a couple of business days to be reflected in MAS. Your audit will be updated to allocate the classes in the correct spots within 3-5 business days.

Please make sure that courses you took match with what you previously submitted in your study abroad transfer credit form. If not, you will need to submit a new petition with updated course numbers and updated signatures. New courses can't be reviewed after you return from abroad.

#### Returning from abroad: How do I get my classes to count towards my theme?

#### If you took transfer classes:

Once your classes have been transferred into CAESAR and MAS. These classes will appear as GEN\_CRED 1XX. You will need to petition the classes in MAS towards your theme.

Go to your theme portal. There is a petition button near the bottom of the page.

#### Study abroad- Return Guide Credit allocation

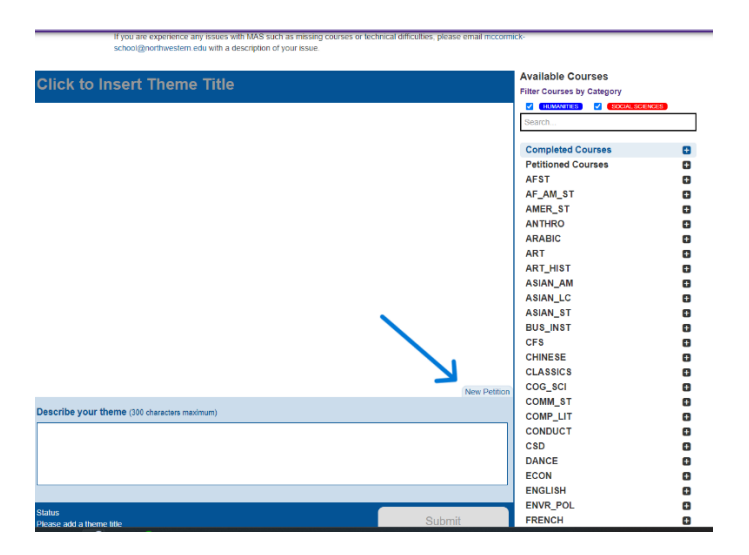

Fill out petition. Select the correct GEN\_CRED 1xx class. The name of the class will be under the title. You need to make sure that the class is the correct class. Make sure your file size is the correct format and size. Fill out the reason. Press submit. If your petition is approved, then the class will automatically be inserted into the theme. Because these classes are not getting rearticulated from GEN\_CRED 1xx, they will not count towards the 100 level restrictions. Revise your theme as needed. Then press submit to submit your theme for review.

#### Study abroad- Return Guide Credit allocation

| Lick to Insert Theme Title       Available Courses         Inter-Course by Category       Course Detaining (Caurse Structure)         Inter-Course by Category       Course Detaining (Caurse Structure)         Inter-Course by Category       Course Detaining (Caurse Structure)         Inter-Course by Category       Course Detaining (Caurse Structure)         Inter-Course by Category       Course Detaining (Caurse Structure)         Inter-Course by Category       Course Detaining (Caurse Structure)         Inter-Course by Category       Course Detaining (Caurse Structure)         Inter-Course by Category       Course Detaining (Caurse Detaining (Caurse Detain                                                                                                    | If you are experience an<br>school@northwestern.e                  | y issues with MAS such as r<br>du with a description of your                                                                                                    | missing courses or technical difficulties, pl-<br>issue.                          | ease email mccormi       | ж-                                              |          |
|----------------------------------------------------------------------------------------------------|--------------------------------------------------------------------|----------------------------------------------------------------------------------------------------|-----------------------------------------------------------------------------------|--------------------------|-------------------------------------------------|----------|
| Image: Section of the section of the section of th                                                                                                    | lick to Insert Theme                                               | Title                                                                                                    |                                                                                   |                          | Available Courses<br>Filter Courses by Category | NCES     |
| New Petition       Petitioned Courses       Petitioned Courses         w Course Petition       AF_AM_ST       AAFER, ST         and the point of the point of t                                                                                                    |                                                                    |                                                                                                    |                                                                                   |                          | Search                                          | (Nutue)  |
| New Petition       New Petition         accurse Petition       Ars FAM_ST         accurse Petition       Course Details/Syllabus (PDF only, 2.0 MB maximum)         accurse Petition       Course Details/Syllabus (PDF only, 2.0 MB maximum)         accurse Petition       Course Details/Syllabus (PDF only, 2.0 MB maximum)         accurse Petition       Course Details/Syllabus (PDF only, 2.0 MB maximum)         accurse Petition       Course Details/Syllabus (PDF only, 2.0 MB maximum)         second (150 character maximum)       AsiAN_JC         AsiAN_JC       AsiAN_JC         asiAN_JC       AsiAN_ST         Bus_INST       Crise         scribbe your theme (300 characters maximum)       Course Details/Syllabus (PDF only, 2.0 MB maximum)         asiAN_JC       AsiAN_ST         BUS_INST       Crise         Course Details/Syllabus (PDF only, 2.0 MB maximum)       Course Details/Syllabus (PDF only, 2.0 MB maximum)         AsiAN_ST       Bus_Sinst       Crise         Course Details       Course Details       Course Details         Submit Petition       Course Details/Syllabus (PDF only, 2.0 MB maximum)       AsiAN_ST         Bus_Sinst Course Details/Syllabus (PDF only, 2.0 MB maximum)       Restored the submatime                                                                                                    |                                                                    |                                                                                                    |                                                                                   |                          |                                                 |          |
| New Petition     AFST       aver Petition     Course Details/Sylabus (PDP only, 2.0 MB maximum)       aver Petition     Course Details/Sylabus (PDP only, 2.0 MB maximum)       aver Petition     Course Details/Sylabus (PDP only, 2.0 MB maximum)       second the type of course to petition     Course Details/Sylabus (PDP only, 2.0 MB maximum)       aver Petition     Course Details/Sylabus (PDP only, 2.0 MB maximum)       second the type of course to petition     Course Details/Sylabus (PDP only, 2.0 MB maximum)       second Petition     Course Details/Sylabus (PDP only, 2.0 MB maximum)       second Petition     Course Details/Sylabus (PDP only, 2.0 MB maximum)       second Petition     Course Details/Sylabus (PDP only, 2.0 MB maximum)       second Petition     Course Details/Sylabus (PDP only, 2.0 MB maximum)       second Petition     Course Details/Sylabus (PDP only, 2.0 MB maximum)       second Petition     Course Details/Sylabus (PDP only, 2.0 MB maximum)                                                                                                    |                                                                    |                                                                                                    |                                                                                   |                          | Completed Courses                               | 0        |
| w Course Petition       AF_AM_ST         ooce the type of course Detains/Systabus (PDF only, 2.0 MB maximum)       ART         assak Aready Taken       Course Detains/Systabus (PDF only, 2.0 MB maximum)         assak Aready Taken       Course Detains/Systabus (PDF only, 2.0 MB maximum)         assak Aready Taken       Course Detains/Systabus (PDF only, 2.0 MB maximum)         assak Aready Taken       Course Detains/Systabus (PDF only, 2.0 MB maximum)         submit Petition       Assian, Lic         Submit Petition       Course Detains/Systabus (PDF only, 2.0 MB maximum)         submit Petition       Course Detains/Systabus (PDF only, 2.0 MB maximum)         submit Petition       Course Detains/Systabus (PDF only, 2.0 MB maximum)         submit Petition       Course Detains/Systabus (PDF only, 2.0 MB maximum)         submit Petition       Course Detains/Systabus (PDF only, 2.0 MB maximum)         submit Petition       Submit Petition         submit Petition       Submit Petition         Not are experience any issues with MAS such as missing course or technical difficulties, please email inccoursis         submit Petition       Submit Petition         Not are experience any issues with MAS such as missing course or technical difficulties, please email inccoursis         recert       Submit Petition         Submit Petinform       Submit Petition                                                                                                    |                                                                    |                                                                                                    |                                                                                   |                          | AEST                                            |          |
| New Petition         avecage Petition         userse Avecage Takening to Take:         Provide the type of course to petition         userse Avecage Takening to Take:         Provide the type of course to petition         userse Avecage Takening to Take:         Provide the type of course to petition         Science Petition         Science Petiton         Science Petiton <td></td> <td></td> <td></td> <td></td> <td>AF AM ST</td> <td></td>                                                                                                    |                                                                    |                                                                                                    |                                                                                   |                          | AF AM ST                                        |          |
| Wourse Petition       ANTHRO         worse Petition       ARABIC         ware Aready Taken       Course Details/Syllabus (PDF only, 2.0 MB maximum)       ART         ware Aready Taken       Course Details/Syllabus (PDF only, 2.0 MB maximum)       ART         ware Aready Taken       Course Details/Syllabus (PDF only, 2.0 MB maximum)       ART         ware Aready Taken       Reason (150 character maximum)       ART         Subont Petition       Reason (150 character maximum)       ASIAN_LC         Subont Petition       Course Details/Syllabus (PDF only, 2.0 MB maximum)       Cription         subont Petition       Course Details/Syllabus (PDF only, 2.0 MB maximum)       Cription         subont Petition       Course Details/Syllabus (PDF only, 2.0 MB maximum)       Cription         subont Petition       Course Details/Syllabus (PDF only, 2.0 MB maximum)       Cription         subont Petition       Course Details/Syllabus (PDF only, 2.0 MB maximum)       Cription         subont Petition       Course Details/Syllabus (PDF only, 2.0 MB maximum)       Reason (150 character maximum)         subont Petition       Course Details/Syllabus (PDF only, 2.0 MB maximum)       Reason (150 character maximum)         subont Petition       Course Details/Syllabus (PDF only, 2.0 MB maximum)       Reason (150 character maximum)                                                                                                    |                                                                    |                                                                                                    |                                                                                   |                          | AMER_ST                                         | e        |
| Vourse Petition       ARABIC       AR         uses the typ of course to petition       Course Details/Syllabus (PDF oity, 2.0 MB maximum)       ART                                                                                                    |                                                                    |                                                                                                    |                                                                                   | New Petition             | ANTHRO                                          | •        |
| aver, the type of course to petition<br>urre, Averaging Taken, Course Pataning to Take<br>gov<br>Subornit Petition<br>Course Details/Syllabus (PDF only, 2.0 MB maximum)<br>ART<br>ART_HIST<br>ASIAN_AM<br>ASIAN_LC<br>ASIAN_AM<br>ASIAN_LC<br>ASIAN_ST<br>BUS_INST<br>CFS<br>CHINESE<br>CLASSICS<br>CCG_SCI<br>COMM_ST<br>COMM_ST<br>C                                                                                                    | w Course Petition                                                  |                                                                                                    |                                                                                   |                          | ARABIC                                          | Đ        |
| ART_HIST<br>epory<br>ART_HIST<br>Reason (150 character maximum)<br>ART_HIST<br>ART_HIST<br>ART_HIS                                                                                                    | pose the type of course to petition                                | Course Detail                                                                                                    | s/Svilabus (PDF only, 2.0 MB maximum)                                             |                          | ART                                             | Đ        |
| egoy       Reason (150 character maximum)       ASIAN_AM       ASIAN_LC         ASIAN_LC       ASIAN_LC       ASIAN_LC         ASIAN_LC       ASIAN_LC       ASIAN_LC         ASIAN_ST       BUS_INST       C         Submit Petition       CLASSICS       C         torible your theme (300 characters maximum)       COM_LT       C         compute       COM_LT       C         compute       COM_LT       C         compute       COM_LT       C         compute       COM_LT       C         compute       Submit       Exercise         rescond above two       Submit       Exercise         rescond above two       Submit       Exercise         rescond above two       Submit       Exercise         rescond above two       Submit       Exercise         rescond above two       Submit       Exercise         rescond above two       Submit       Exercise         rescond above two       Submit       Exercise         rescond above two       Submit       Exercise         rescond above two       Submit       Exercise         rescond above two       Submit       Exercon         rescond above two                                                                                                    | urse Already Taken Course Planning to                              | Take Choose File                                                                                                    | No file chosen                                                                    |                          | ART_HIST                                        | Ð        |
| Submit Petition       AskA_LC         Bubmit Petition       AskA_LC         Bubmit Petition       Cris         Bubmit Petition       Code_sci         code_sci       Code_sci         code_sci       Code_sci                                                                                                    | egory                                                              | Reason (150                                                                                                    | character maximum)                                                                |                          | ASIAN_AM                                        | Đ        |
| Stond Petrion<br>Stond Petrion<br>Stond                                                                                                    | •                                                                  |                                                                                                    |                                                                                   |                          | ASIAN_LC                                        | Đ        |
| Submit Petiton Submit Petiton Submit Petiton Submit Petiton Submit Petiton Core S COM_SIT COMP_LIT COMPLIT COMPUT COMPUT                                                                                                    |                                                                    |                                                                                                    |                                                                                   |                          | ASIAN_ST                                        |          |
| Submit Petition<br>Submit Petition<br>CHINESE<br>CLASSICS<br>COS_SCI<br>COMM_ST<br>COMP_LIT<br>COMP_LIT<br>COMP_COL<br>COMP_LIT<br>COMP_COL<br>COMP_LIT<br>COMP_COL<br>COMP_COL<br>COMP_                                                                                                    |                                                                    |                                                                                                    |                                                                                   |                          | CES                                             |          |
| Submit Petition<br>CLASSICS<br>COC_SCI<br>COM_ST<br>COM_ST<br>CO                                                                                                    |                                                                    |                                                                                                    |                                                                                   |                          | CHINESE                                         |          |
| COG_SCI<br>COMM_ST<br>COMM_ST<br>COMM_ST<br>COMM_ST<br>COMM_ST<br>COMM_ST<br>COMM_ST<br>COMM_ST<br>COMM_ST<br>COMM_ST<br>COMM_ST<br>COMM_ST<br>COMM_ST<br>COMM_ST<br>COMM_ST<br>COMM_ST<br>COMM_ST<br>COMM_ST<br>COMM_ST<br>COMM_ST<br>COMM_ST<br>COMM_ST<br>COMM_ST<br>COMM_ST<br>COMM_ST<br>COMM_ST<br>COMMENT<br>COMMENT<br>Subnit<br>FRENCH<br>COMMENT<br>Subnit<br>FRENCH<br>Subnit<br>FRENCH<br>Subnit<br>FRENCH<br>Subnit |                                                                    |                                                                                                    |                                                                                   |                          | CLASSICS                                        |          |
| cclobe your theme (300 characters maximum)     COMM_ST<br>COMP_LIT<br>COMDUCT<br>CSD<br>DANCE     COMUST<br>COMP_LIT<br>COMDUCT<br>CSD<br>DANCE       us     Bit Comparison     Bit Comparison       us     Submit     FRENCH       Tyou are experience any issues with MAS such as missing courses of technical difficulties, please email incommole<br>school@northwestem edu with a description of your issue.     Bit Comparison       Connomics     Introduction to Microeconomics<br>( creat<br>2022 Fail     Introduction to Microeconomics<br>( creat<br>2022 Waiter     Introduction to Microeconomics<br>( creat<br>2022 Waiter       Course Details/Systabus (PDF only, 2 0 MB maximum)     New Petition                                                                                                    |                                                                    |                                                                                                    |                                                                                   |                          | COG_SCI                                         |          |
| COMP_LIT COMPLCT CONDUCT CONDUCT CONDUCT CSD DANCE ECON ENGLISH ENVR.POL ECON ENGLISH EVVR.POL ECON ENGLISH EVVR.POL ECON ENGLISH EVVR.POL ECON ENGLISH EVVR.POL ECON ENGLISH EVVR.POL ECON EVVR.EVVR.EVVR.EVVR.EVVR.EVVR.EVVR.EVVR                                                                                                    |                                                                    |                                                                                                    |                                                                                   |                          | COMM_ST                                         | Đ        |
| CONDUCT<br>CB<br>CB<br>CB<br>CB<br>CB<br>CB<br>CB<br>CB<br>CB<br>CB                                                                                                    | scribe your theme (300 characters maxi                             | num)                                                                                                    |                                                                                   |                          | COMP_LIT                                        | Đ        |
| CSD CASE<br>DANCE<br>ECON CASE<br>ECON CASE<br>E                                                                                                    |                                                                    |                                                                                                    |                                                                                   |                          | CONDUCT                                         | Ð        |
| DANCE     DANCE     D                                                                                                    |                                                                    |                                                                                                    |                                                                                   |                          | CSD                                             | Ð        |
| US US US US US US US US US US US US US                                                                                                    |                                                                    |                                                                                                    |                                                                                   |                          | DANCE                                           | Đ        |
| US ENCLISH ENCLISH ENCLISH ENCLISH ENCLISH ENCLISH If you are experience any issues with MAS such as missing courses or technical difficulties, please email mecormics school@northwestern.edu with a description of you issue.  Conomics  ECON 201-0 Introduction to Macroeconomics I Creat Course Details Syllabus (PDF only, 2 0 MB maximum)  New Petition  New Petition  Course Details Syllabus (PDF only, 2 0 MB maximum)                                                                                                    |                                                                    |                                                                                                    |                                                                                   |                          | ECON                                            | Ð        |
| US Course Detition W Course Detition W Course Detition Course Detition Course                                                                                                    |                                                                    |                                                                                                    |                                                                                   |                          |                                                 |          |
|                                                                                                    | us                                                                 |                                                                                                    | Quib                                                                              | mit                      | ENVR_POL                                        |          |
| ECON 201-0<br>Introduction to Macroeconomics<br>1 Oreati<br>2021 Fail       ECON 202-0<br>Introduction to Microeconomics<br>1 Oreati<br>2022 Water       Image: Constance of the second second seco                                                                                                    | If you are experience a school@northwestern.                       | ny issues with MAS such as<br>adu with a description of yo                                                                                                    | s missing courses or technical difficulties,<br>ur issue.                         | , please email mcco      | mick-                                           | <u> </u> |
| ECON 201-0<br>Introduction to Macroeconomics<br>/ Oreal<br>Course Detition<br>Course Detition<br>Cour                                                                                                    | conomics                                                           |                                                                                                    |                                                                                   |                          |                                                 |          |
| ECON 310-1<br>Microeconomics<br>1 Cerair<br>2022 Fail<br>COMPLETED<br>COMPLETED<br>ECON 310-2<br>Microeconomics<br>1 Cerair<br>2024 Winter<br>COMPLETED<br>New Petition<br>New Petition<br>Course Details/Sylabus (PDF only, 2 0 MB maximum)<br>We Manda Laker<br>Course Details/Sylabus (PDF only, 2 0 MB maximum)                                                                                                    | ECON 201-0<br>Introduction to Macroeconomics<br>1 Credit 2021 Fall | SCENCES<br>Montered                                                                                                    | ECON 202-0<br>Introduction to Microeconomics<br>1 Gredit SOCIAL<br>2022 Winter Go | T hematically<br>Related |                                                 |          |
| Course Details/Syllabus (PDF only, 2.0 MB maximum)     Mere Altered Take     Course Details/Syllabus (PDF only, 2.0 MB maximum)                                                                                                    | ECON 310-1<br>Microeconomics<br>1 Credit Social                    | Central Control Contro | ECON 310-2<br>Microeconomics<br>1 Credit Social                                   | Clences<br>Related       |                                                 |          |
| w course Pretrion Sose the type of course to petition Course Details/Syllabus (PDF only, 2, 0 MB maximum) Course Monds of Table Course Total Course Details of the type of the type of the type of the type of the type of the type of the type of the type of the type of the type of the type of the type of the type of the type of the type of the type of the type of the type of the type of the type of type of the type of the type of the type of type of the type of type of                                                                                                    | 2022 1 80                                                          |                                                                                                    |                                                                                   | New Petitio              | n                                               |          |
| Course une type of course to pennion Course Details/Syliabus (PDF only, 2.0 MB maximum)                                                                                                    | N Course Petition                                                  | 0.000                                                                                                    | aile/Outlebus (DDE each 0.0 MD                                                    | -                        |                                                 |          |
| Characterized in the second of the second second se                                                                                                    | cose the type of course to petition                                | Course Deta                                                                                                    | alis/Syliabus (PDF only, 2.0 MB maximun                                           | n)                       |                                                 |          |

| Course Already Taken Course Planning to Take Choose Course                                                                                                    | Choose File No file chosen<br>Reason (150 character maximum) |                                          |
|----------------------------------------------------------------------------------------------------|--------------------------------------------------------------|------------------------------------------|
| genl         ▼           GEN_CRED 1XX: Migration And Health         GEN_CRED 1XX: Approaches To Global Politics           GEN_CRED 1XX: Closed Contenty Macroeconomics         GEN_CRED 1XX: Conversion Credit           GEN_CRED 1XX: Conversion Credit         GEN_CRED 1XX: Conversion Credit | Reason (150 character maximum)                               | Drop course here to<br>remove from theme |
| GEN_CRED 1XX: Conversion Credit<br>CENI CRED 1XX: Conversion Credit<br>Economics                                                                                                    | ,                                                            |                                          |
| Status                                                                                                    | Pubmit                                                       |                                          |

#### If you took direct credit:

You will need to make sure the correct version of the class is submitted in your theme. Most of the time, study abroad direct credit classes will have -SA after the course name and number. MAS sees the Evanston campus course and the study abroad course as different classes. The class will not be pulled into your theme if you put the wrong version of the course.